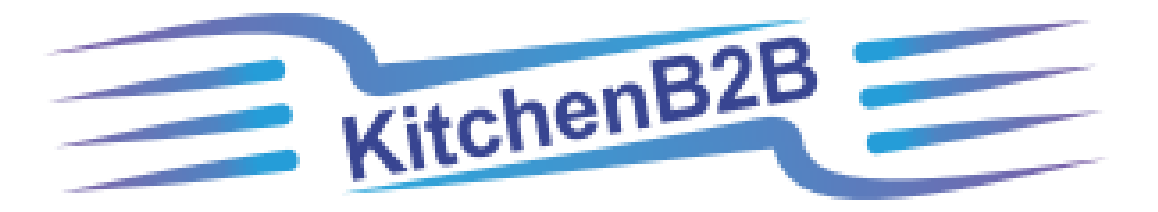

## INSTRUCTIONS FOR REGISTERING AS A REFERRAL AGENT

www.kitchenb2b.com

### HOW TO BEGIN YOUR REGISTRATION

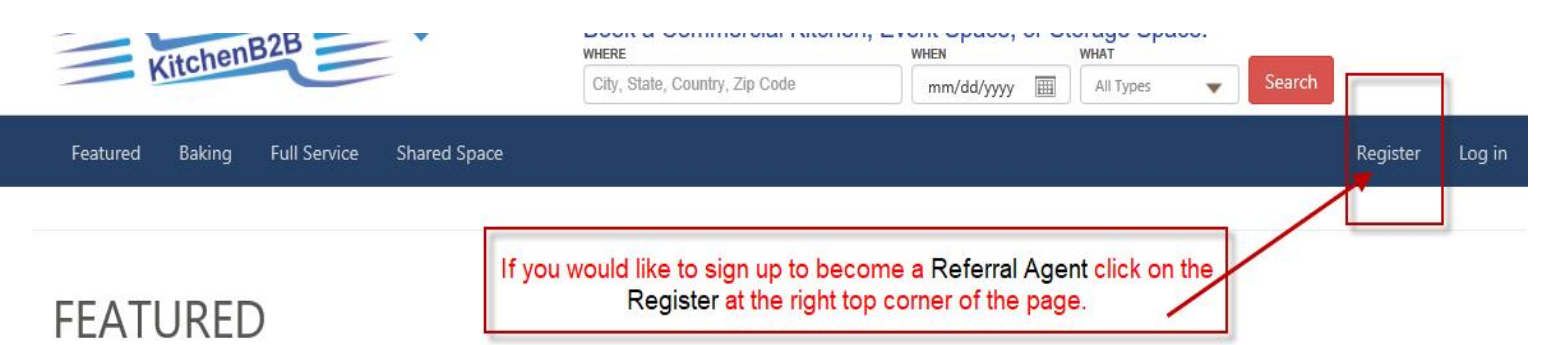

### ThaiQuanDoo

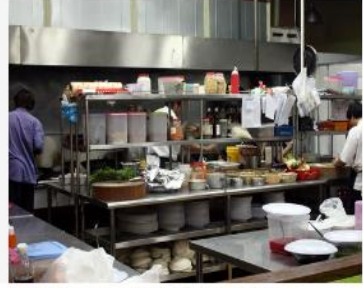

**30.00 per Hour** Thai Quan Do was established in 2009 and has been ... (more)

#### Authentic Shanghai

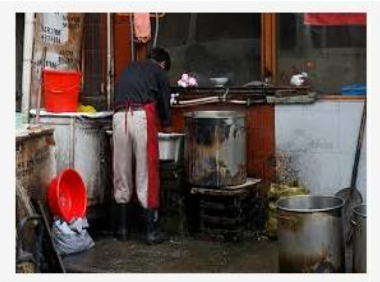

60.00 per Hour \*\*\* Newly Renovated \*\*\*

brand new cook ... (more)

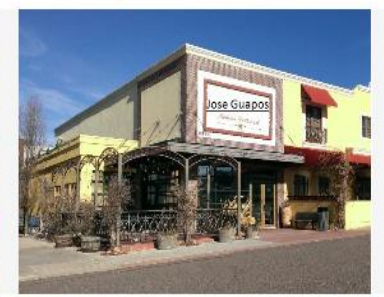

Jose Guapo's

**40.00 per Hour** Family owned Mexican restaurant has a fully functi... (more)

#### **Everyone Loves Teriyaki**

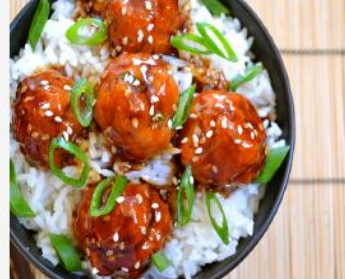

**300.00 per Hour** Full kitchen with all amenities ... (more)

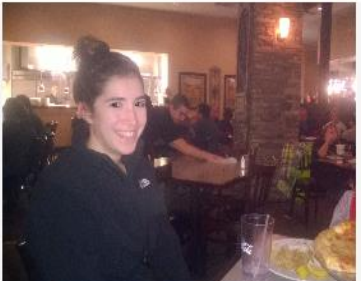

500.00 per Hour The best place in town to make and serve Pizza!... (more)

### Tavern on the Green

**Pizza Kitchen** 

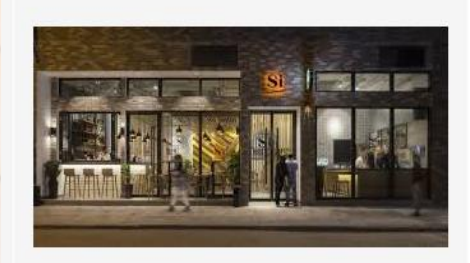

**50.00 per Hour** Full restaurant ready for use today. State of the ... (more)

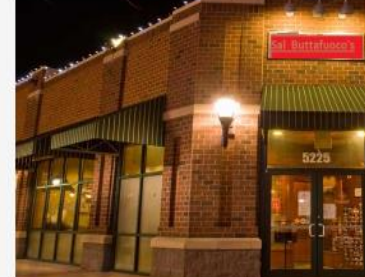

Sal Buttafuoco's

50.00 per Hour Well maintained kitchen in downtown area of the ci... (more)

### **DESCRIPTION OF ACCOUNT TYPES**

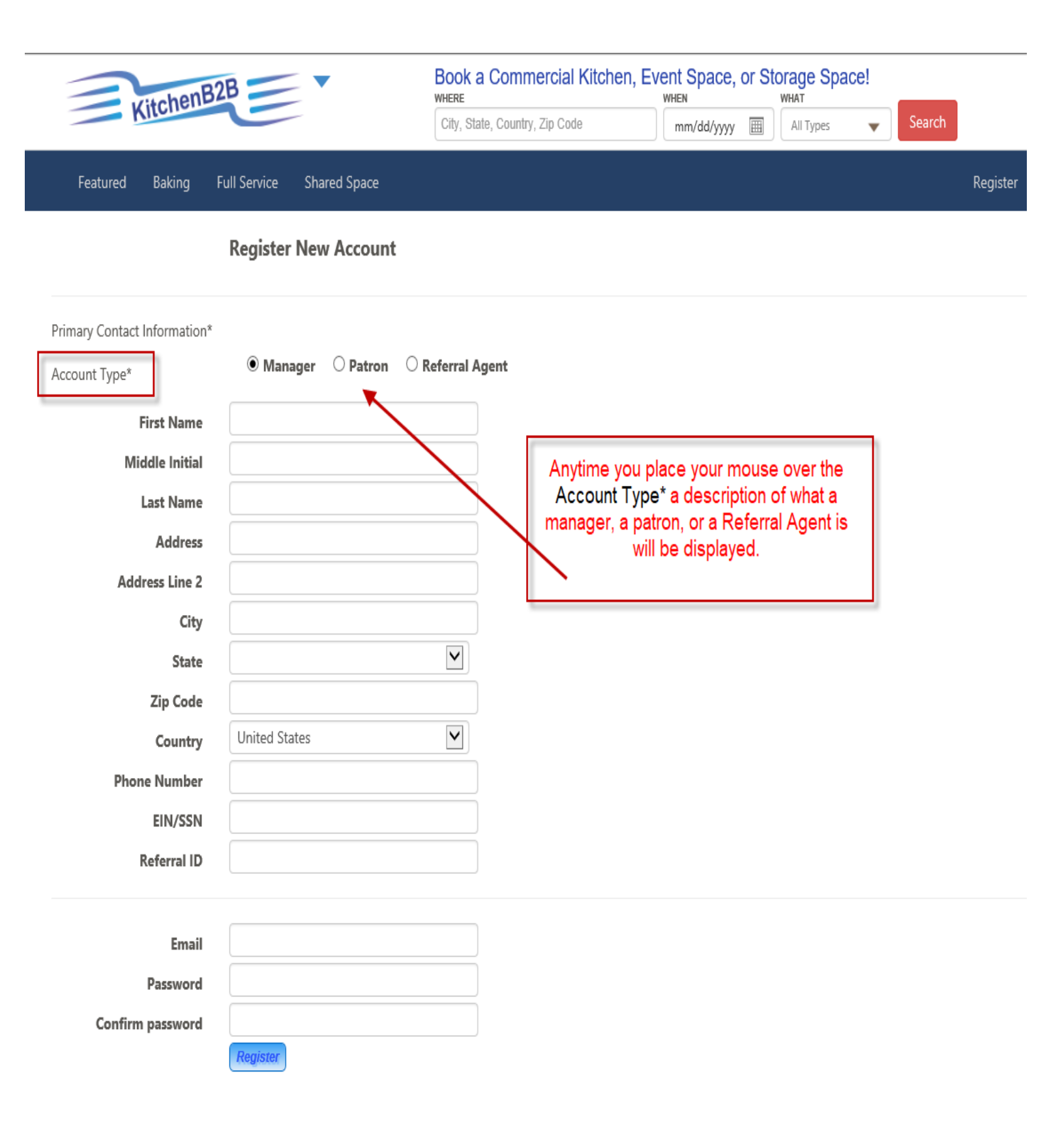

## HOW TO REGISTER CREATE YOU PROFILE ACCOUNT

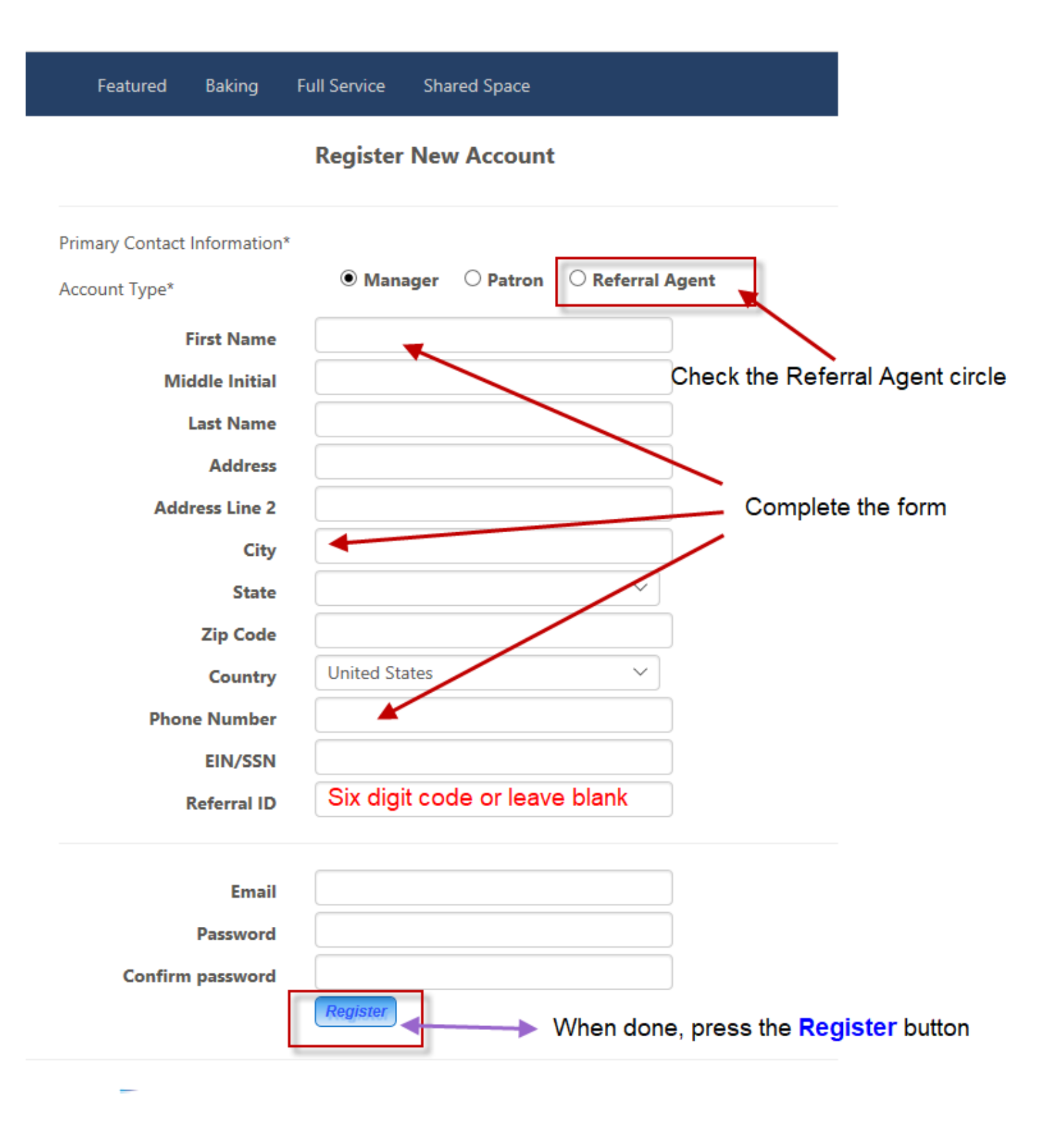

## CONFIRM YOUR ACCOUNT

| KitchenB2B                                                                                                    | Book a Commercial Kitchen, E<br>where<br>City, State, Country, Zip Code                                       | Event Space, or Stora<br>WHEN WH<br>mm/dd/yyyyy ()                                     | Ige Space!                                    | Search                                 |           |
|----------------------------------------------------------------------------------------------------|----------------------------------------------------------------------------------------------------|----------------------------------------------------------------------------------------|-----------------------------------------------|----------------------------------------|-----------|
| Featured Baking Full Service Shared Space                                                                                                    |                                                                                                    |                                                                                        |                                               | Registe                                | er Log in |
| <b>Register New Account</b><br>An email has been sent to your account. Please view the email and c<br>kitchen/facility owner to sign up with KitchenB2B, please use this Ref | onfirm your account to complete the reg<br>ferral Number or Referral ID to earn a Rei                         | istration process. Yo <mark>u</mark> r Refe<br>ferral Bonus for the first 2 y          | rral Number is VQ40<br>ears of the kitcheh/f  | 07W. When you refe<br>facility Sharing | er a      |
| © 2018 KitchenB2B, Version 18.3.20.2                                                                                                    |                                                                                                    |                                                                                        | About Us                                      | Terms Privacy                          | y Help    |
| When you<br>Your Referral ID<br>You must c                                                                                                    | click the Register button, you<br>will be You will be<br>Profile page anytime<br>onfirm your email message in | will receive the abov<br>e able to see your R<br>you need to.<br>order to register for | re mesage.<br>eferral ID on ye<br>an account. | our                                    |           |

### **CONFIRM YOUR ACCOUNT**

In your email Inbox, look for an email from KitchenB2B to confirm your account.

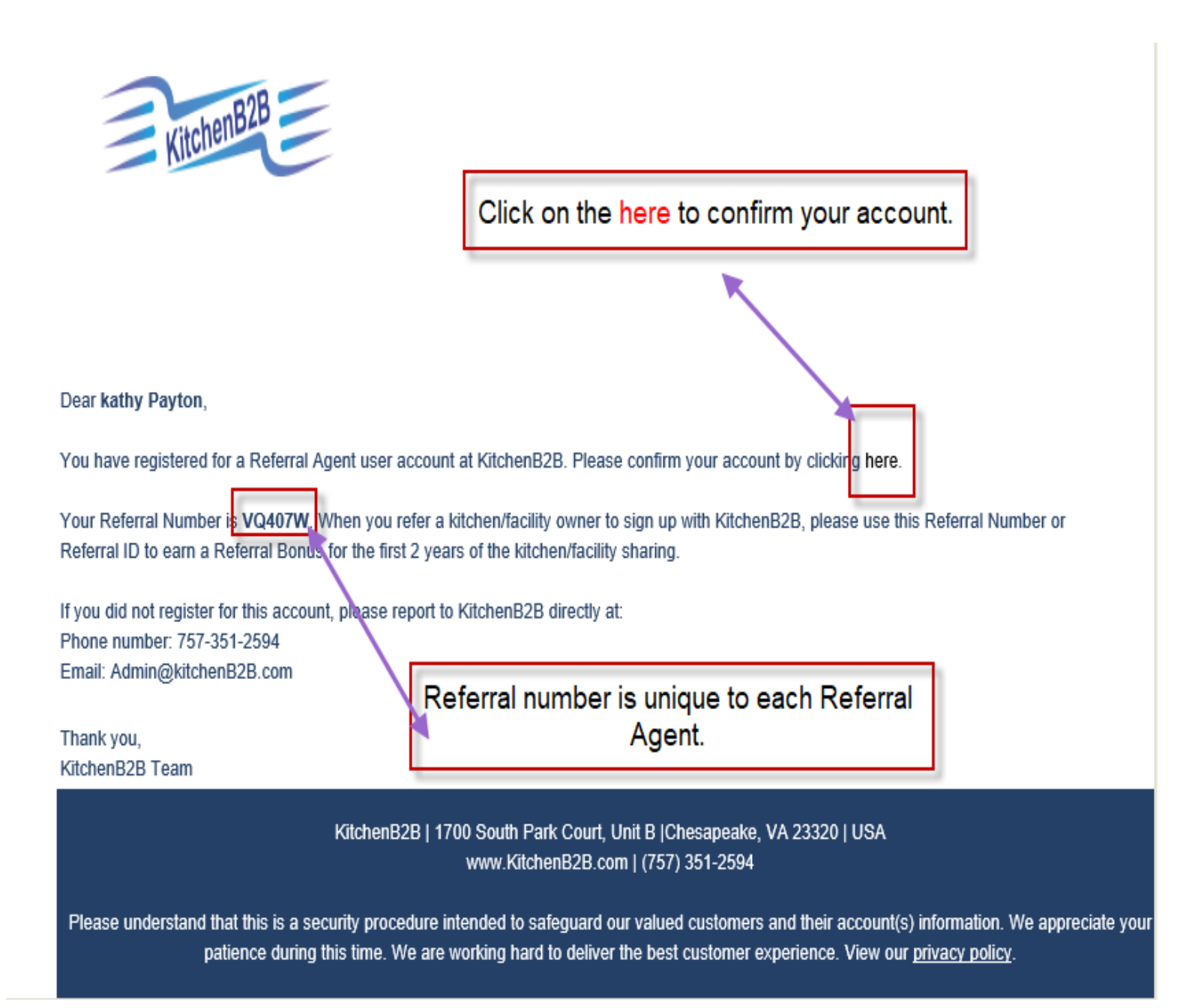

| Kitchenb2                                                                                                   | WHERE<br>City, State, Country, Zip Code           | WHEN WHAT                   | Types V Search                     |                 |
|----------------------------------------------------------------------------------------------------|---------------------------------------------------|-----------------------------|------------------------------------|-----------------|
| Featured Baking Full Service Shared Space                                                                   |                                                   |                             |                                    | Register Log in |
| Account Confirmation<br>Thank you for confirming your acco<br>Please click the Login button below<br>Log In | unt.<br>to log into your KitchenB2B account and t | upload your W-9 form to sta | art receiving your refrral \$\$\$. |                 |
| © 2018 KitchenB2B, Version 18.3.20.2                                                                        | ou can Log In by pressing either                  | r of the log in signs.      | About Us Terms                     | Privacy Help    |

| KitchenBZD                                      | WHERE<br>City, State, Country, Zip Code | WHEN mm/dd/yyyy I | MHAT<br>All Types | Search  |           |
|-------------------------------------------------|-----------------------------------------|-------------------|-------------------|---------|-----------|
| Featured Baking Full Service Shared Space       |                                         |                   |                   | Registe | er Log in |
| Log In                                          |                                         |                   |                   |         |           |
| Email kathy@kitchenB2B.com                      | Log in to KitchenB2                     | в                 |                   |         |           |
| Cog in                                          |                                         |                   |                   |         |           |
| Register as a new user<br>Forgot your password? |                                         |                   |                   |         |           |
|                                                 |                                         |                   |                   |         |           |

🗩 🔍 2018 KitchenB2B. Version 18.3.12.1

41 - 410 - **H** 

### LOG IN

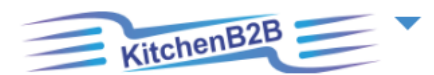

|                                     |                                                                                                    |                                                                                                    |                                                                                                    | Hello, kathy l                                                                                                    | Payton !                                                                                                    | Log off                                                                                                    |
|-------------------------------------|----------------------------------------------------------------------------------------------------|----------------------------------------------------------------------------------------------------|----------------------------------------------------------------------------------------------------|----------------------------------------------------------------------------------------------------|----------------------------------------------------------------------------------------------------|----------------------------------------------------------------------------------------------------|
| Payments Summary                    |                                                                                                    |                                                                                                    |                                                                                                    | ,                                                                                                    |                                                                                                    |                                                                                                    |
| Kitchen Name                        | Reservation ID                                                                                                    | Com Receiver                                                                                                    |                                                                                                    | Com Amour                                                                                                    | nt                                                                                                    |                                                                                                    |
|                                     |                                                                                                    |                                                                                                    |                                                                                                    |                                                                                                    |                                                                                                    |                                                                                                    |
| 0 18.3.20.2<br>On thi<br>Click on y | is screen you will be able<br>payments once people<br>Referral Agent Acco<br>your name to bring up the<br>will be able to upload | to see all your sheduled<br>start using your<br>bunt Number.<br>correct screen. There yo<br>your W-9 form.                                                                                                    | ou                                                                                                    | About Us                                                                                                    | Terms                                                                                                    | Privacy                                                                                                    |
|                                     | Ayments Summary<br>Kitchen Name                                                                                                  | Kitchen Name       Reservation ID         18.3.20.2       On this screen you will be able payments once people Referral Agent Accord Click on your name to bring up the will be able to upload your proceeding the statement of the statement of the statement | Asyments Summary           Kitchen Name         Reservation ID         Com Receiver           118.3.20.2         On this screen you will be able to see all your sheduled payments once people start using your Referral Agent Account Number.           Click on your name to bring up the correct screen. There you will be able to upload your W-9 form. | Kitchen Name       Reservation ID       Com Receiver         118.3.20.2       On this screen you will be able to see all your sheduled payments once people start using your Referral Agent Account Number.         Click on your name to bring up the correct screen. There you will be able to upload your W-9 form. | Hello, kathy I         Fayments Summary         Kitchen Name       Reservation ID       Com Receiver       Com Amount         118.3.20.2       About Us       About Us       About Us         On this screen you will be able to see all your sheduled payments once people start using your Referral Agent Account Number.       Click on your name to bring up the correct screen. There you will be able to upload your W-9 form. | Hello, kathy Payton !<br>Fayments Summary<br>Kitchen Name Reservation ID Com Receiver Com Amount<br>18.3.20.2<br>On this screen you will be able to see all your sheduled<br>payments once people start using your<br>Referral Agent Account Number.<br>Click on your name to bring up the correct screen. There you<br>will be able to upload your W-9 form. |

٦.

### YOUR PROFILE PAGE – ADD W-9 FORM

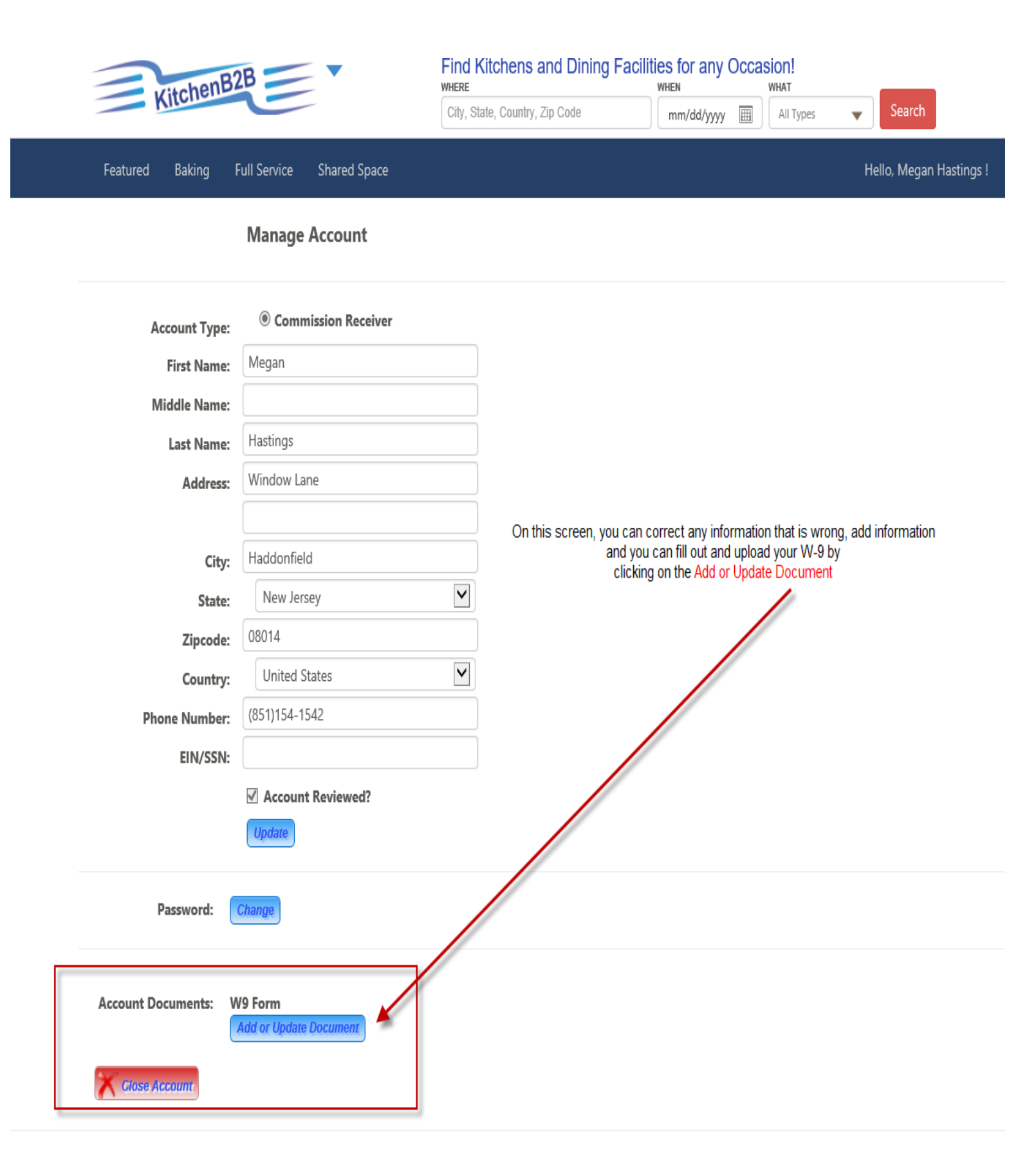

### MANAGE ACCOUNT – ADD W-9 FORM

| , citcher                                                           | B2B                                                                                           | •                                                                                                    | Book a Commercial I                                       | Kitchen, Event Space,             | or Storage Space          | e!   |
|---------------------------------------------------------------------|-----------------------------------------------------------------------------------------------|----------------------------------------------------------------------------------------------------|-----------------------------------------------------------|-----------------------------------|---------------------------|------|
| Kitchet                                                             |                                                                                               |                                                                                                    | City, State, Country, Zip Code                            | mm/dd/yyyy                        | All Types                 | 👻 Se |
| Featured Baking                                                     | Full Service                                                                                  | Shared Space                                                                                                    |                                                           |                                   |                           | Hell |
|                                                                     | Upload /                                                                                      | Account Docume                                                                                                  | nts                                                       |                                   |                           |      |
| Please upl<br>The docur<br><b>File forma</b><br><b>File size:</b> 1 | oad at least one o<br>nents will be sent<br>at: .pdf, .txt, .doc,<br>IKB to 3MB.              | document for each requi<br>to the account manage<br>.docx, .jpeg, .jpg, .png.                                   | ired document type.<br>r to review and approve your       | account to have complete a        | cess to KitchenB2B.       |      |
| O Health Inspection                                                 |                                                                                               |                                                                                                    |                                                           |                                   |                           |      |
| + Uploa                                                             | d File                                                                                        |                                                                                                    |                                                           |                                   |                           |      |
| O Proof of Insurance                                                |                                                                                               |                                                                                                    |                                                           |                                   |                           |      |
| O Business License                                                  |                                                                                               |                                                                                                    |                                                           |                                   |                           |      |
| + Upload<br>If you don<br>• Ente<br>• Sca<br>• Or e                 | d File<br>'t have a W-9, ple<br>er your informatic<br>n the file to your<br>email to KitchenB | ase click <b>here</b> to downly<br>on, Print and Sign the fo<br>computer and submit it<br>2B at Admin@KitchenB2 | oad the W-9 form, then:<br>rm.<br>on this page<br>28.com. | If you need a W-<br>here to downl | 9 form, click<br>oad one. |      |
| O W9 Form                                                           |                                                                                               |                                                                                                    |                                                           |                                   |                           |      |
| Document Name:                                                      | W9 Form                                                                                       |                                                                                                    |                                                           |                                   |                           |      |
| Select a file:                                                      | Submit                                                                                        |                                                                                                    |                                                           |                                   | Browse                    |      |
|                                                                     |                                                                                               |                                                                                                    | Finish                                                    |                                   |                           |      |
| -                                                                   |                                                                                               |                                                                                                    |                                                           |                                   |                           |      |

### MANAGE ACCOUNT – UPLOAD W-9 FORM

|                                                          |                                                                       |                                                                                           |                                                                                                | L                                                          |                              |                                 |                       |                     |
|----------------------------------------------------------|-----------------------------------------------------------------------|-------------------------------------------------------------------------------------------|------------------------------------------------------------------------------------------------|------------------------------------------------------------|------------------------------|---------------------------------|-----------------------|---------------------|
| Featured                                                 | Baking                                                                | Full Service                                                                              | Shared Space                                                                                   |                                                            |                              |                                 |                       |                     |
|                                                          |                                                                       | Upload /                                                                                  | Account Docu                                                                                   | ments                                                      |                              |                                 |                       |                     |
|                                                          | Please uplo<br>The docum<br><b>File forma</b><br><b>File size:</b> 11 | ad at least one o<br>ents will be sent<br>t: .pdf, .txt, .doc, .<br>KB to 3MB.            | locument for each to the account mar<br>.docx, .jpeg, .jpg, .p                                 | required docum<br>nager to review<br>ng.                   | eent type.<br>and approve yo | ur account to have co           | omplete ac            | cess to KitchenB2B. |
| O Health Inspe                                           | ection                                                                |                                                                                           |                                                                                                |                                                            |                              |                                 |                       |                     |
|                                                          | + Upload                                                              | File                                                                                      |                                                                                                |                                                            |                              |                                 |                       |                     |
| <ul> <li>Proof of Inst</li> <li>Business Lice</li> </ul> | + Upload                                                              | File                                                                                      | Onc                                                                                            | e you com<br>ed it, you c                                  | pleted the<br>an click on    | W-9 form, prin<br>the Submit an | nted, siç<br>nd uploa | gned,<br>ad the     |
|                                                          | + Upload<br>If you don't<br>• Ente<br>• Scan<br>• Or e                | File<br>t have a W-9, ple<br>r your informatio<br>the file to your o<br>mail to KitchenB2 | ase click <b>here</b> to do<br>on, Print and Sign th<br>computer and subn<br>28 at Admin@Kitch | ownload the W-<br>ne form.<br>nit it on this pagenB2B.com. | 9 form, then:<br>ge          |                                 |                       |                     |
| O W9 Form                                                |                                                                       |                                                                                           |                                                                                                |                                                            |                              |                                 |                       |                     |
| Documen                                                  | t Name:                                                               | W9 Form                                                                                   |                                                                                                |                                                            |                              |                                 |                       |                     |
| Sele                                                     | ct a file:                                                            | C:\Users\Kath                                                                             | y.Ake\Desktop\BSA                                                                              | Form.pdf                                                   |                              |                                 |                       | Browse              |
|                                                          |                                                                       |                                                                                           |                                                                                                |                                                            | Finish                       | > Click Finis                   | h when                | done.               |

### ACCOUNT REVIEWED AND UPDATED

## Manage Account

| Account Type:        | O Manager O Patron                       | Referral     | Agent                                       |
|----------------------|------------------------------------------|--------------|---------------------------------------------|
| First Name:          | kathy                                    |              | ]                                           |
| Middle Name:         |                                          |              | ]                                           |
| Last Name:           | Payton                                   |              | ]                                           |
| Address:             | here                                     |              | ]                                           |
|                      | there                                    |              | ]                                           |
| City:                | Virginia Beach                           |              |                                             |
| State:               | Virginia                                 | $\checkmark$ | Once KitchenB2B receives your W-9 form,     |
| Zipcode:             | 12345                                    |              | the<br>Account Reviewed? will be changed to |
| Country:             | United States                            | $\checkmark$ | Update and you will be able to receive      |
| Phone Number:        | (757)123-4567                            |              | Referral payments as your account is used   |
| Email:               | kathy_ake@cox.net                        |              | agents.                                     |
| EIN/SSN:             |                                          |              |                                             |
| Referral ID:         | VQ407W                                   |              |                                             |
|                      | ✓ Account Reviewed?       Update         |              |                                             |
| Password:            | Change                                   |              |                                             |
| Account Documents: W | <b>'9 Form</b><br>Add or Update Document | You will     | also be able to View Referral \$ from this  |
| Manage Referral \$:  | /iew Referral \$                         |              | page by clicking on the button.             |
| Close Account        |                                          |              |                                             |

### MANAGE ACCOUNT - VIEW PAYMENT SUMMARY

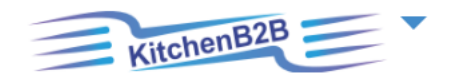

|                       |                                          |                                                    |                                                   | Hello, kathy Payton | Log off   |
|-----------------------|------------------------------------------|----------------------------------------------------|---------------------------------------------------|---------------------|-----------|
| KitchenB2B Commis     | sion Payments Summary                    |                                                    |                                                   |                     |           |
| Payment Date          | Kitchen Name                             | Reservation ID                                     | Com Receiver                                      | Com Amount          |           |
| There are no payments | ĸ                                        |                                                    |                                                   |                     |           |
|                       | $\mathbf{X}$                             |                                                    |                                                   |                     |           |
| C 2018 KitchenB2B,    | Version 18.3.20.9                        |                                                    |                                                   | About Us Term       | s Privacy |
|                       |                                          |                                                    |                                                   |                     |           |
|                       | Once the facility is us<br>account and s | ed by a Patron, you will<br>see any payments assig | be able to log back in t<br>gned to your account. | to your             |           |